<u>《天花吊顶业务管理系统》软件下载</u> 宏达软件 版权所有 电话:0635-8386265 官方网站: <u>http://www.inmis.com</u>

请点击导航图标访问不同功能的帮助指南。

| 天花吊         | 顶业务问 | 管理系              | 统            |                     |                     |
|-------------|------|------------------|--------------|---------------------|---------------------|
| <b>公司设置</b> | 员工信息 | <b>秋料信息</b>      | <b>家</b> 户信息 |                     | 白白白白                |
| 业务管理        | i a  | した。<br>J単管理      |              | 施工管理                |                     |
|             |      | Ļ                | K            |                     |                     |
| 查询管理        | i    | <b>北</b><br>丁单查看 | 按客户查询        | <b>一</b><br>按施工编号查询 | <b>安</b><br>按施工日期查询 |
|             |      |                  |              | 。<br>使用F8键可以显示      | /隐藏当前导航窗口           |

## 【基本信息】

当前功能包含如下子功能:

- 1. <u>公司设置</u>
- 2. <u>员工信息</u>
- 3. <u>材料信息</u>
- 4. <u>客户信息</u>

## 【公司设置】

**说明:**公司设置:在这里录入公司的基本信息。主要包括:公司名称、营业许可证、固定电话、手机、地址等相关内容。

表格界面:在表格界面,信息内容以表格的形式显示,当前功能包含如下信息内容(含部分示例数据):

| ID | 公司名称     | 营业许可证号码         | 固定电话        | 手机          | 地址            |
|----|----------|-----------------|-------------|-------------|---------------|
| 1  | 山东宏伟建筑公司 | 123546789425646 | 0635-123456 | 13965487512 | 山东省聊城市东昌路188号 |

录入窗口: 录入窗口用来做为信息维护更新界面。

| 公司名称 山东宏伟建筑公司    | 司               |
|------------------|-----------------|
| 国定电话 0635-123456 | 手 机 13965487512 |

# 【员工信息】

说明:员工信息:在这里录入公司员工的基本信息。主要包括:员工编号、姓名、身份证号、员工类型等相关内容。

表格界面: 在<u>表格界面</u>, 信息内容以表格的形式显示, 当前功能包含如下信息内容(含部分示例数据):

| ID | 员工编号 | 姓名  | 身份证号               | 员工类型 | 固定电话         | 手机          | 住址    | 备注 |
|----|------|-----|--------------------|------|--------------|-------------|-------|----|
| 1  | 001  | 张岚  | 371525188606045875 | 天花人员 | 0634-1234567 | 18569845265 | 山东临沂  |    |
| 2  | 002  | 王朝  | 371564198602051985 | 水泥人员 | 0635-8512695 | 15265241235 | 山东东营市 |    |
| 3  | 03   | 张华  | 371628188305164259 | 全能人员 | 0534-8956156 | 18965421546 | 山东潍坊  |    |
| 5  | 0004 | 刘力扬 | 371525198605035614 | 全能人员 | 0632-1235689 | 15236985466 | 山东菏泽  |    |

#### 信息处理相关说明:

- 1. 记录保存前您可能遇到"员工编号不能为空!"的提示!请注意保证输入信息的完整性和合法性。
- 2. 记录保存前您可能遇到"员工编号不能重复!"的提示!请注意保证输入信息的完整性和合法性。

| 员 工                     | [信息]            |
|-------------------------|-----------------|
| 员工编号 001                | 姓名 张岚           |
| 身份证号 371525188606045875 | 员工类型 天花人员 💦 🗸   |
| 固定电话 0634-1234567       | 手 机 18569845265 |
| 住 址山东临沂                 |                 |
| 备注                      |                 |

**报表:**报表实现信息数据的格式化打印输出。

报表名称:员工信息报表;纸张类型:A4;纸张放置:竖放;报表类型:多记录报表;

|      |     |                    | 员工   | 信息报          | 表           |                        |
|------|-----|--------------------|------|--------------|-------------|------------------------|
|      |     |                    |      |              | ŧ           | Ƴ印时间:2012−8−30 8:29:33 |
| 员工编号 | 姓名  | 身份证号               | 员工类型 | 固定电话         | 手机          | 住址                     |
| 001  | 张岚  | 371525188606045875 | 天花人员 | 0634-1234567 | 18569845265 | 山东临沂                   |
| 002  | 王朝  | 371564198602051985 | 水泥人员 | 0635-8512695 | 15265241235 | 山东东营市                  |
| 03   | 张华  | 371628188305164259 | 全能人员 | 0534-8956156 | 18965421546 | 山东潍坊                   |
| 0004 | 刘力扬 | 371525198605035614 | 全能人员 | 0632-1235689 | 15236985466 | 山东菏泽                   |

# 【材料信息】

说明:材料信息: 在这里录入材料的基本信息。主要包括: 材料编号、名称、单位、进价、售价等相关内容。

表格界面: 在<u>表格界面</u>, 信息内容以表格的形式显示, 当前功能包含如下信息内容(含部分示例数据):

ID 材料编号 名称 单位 进价 数量 售价 备注

| 1 | 0001   | 实木1 | 块 | 20  | 0 | 30  |  |
|---|--------|-----|---|-----|---|-----|--|
| 2 | 002    | 漆料  | 罐 | 50  | 0 | 70  |  |
| 3 | 000003 | 吊灯  | 盏 | 200 | 0 | 260 |  |
| 4 | 004    | 吊灯2 | 盏 | 500 | 0 | 600 |  |

#### 信息处理相关说明:

1. 记录保存前您可能遇到"材料编号不能为空!"的提示!请注意保证输入信息的完整性和合法性。

2. 记录保存前您可能遇到"材料编号不能重复!"的提示!请注意保证输入信息的完整性和合法性。

|    |              | ł | 才料 | 信息   |     |    |      |
|----|--------------|---|----|------|-----|----|------|
| 排料 | 扁号 0001      |   |    | 名    | 称实材 | √1 |      |
|    | 位 <u>块</u> 🖌 | 进 | 价  | 20 元 | 售   | 价厂 | 30 元 |
| Ŧ  | 注            |   |    |      |     |    |      |

**报表:**<u>报表</u>实现信息数据的格式化打印输出。

报表名称:材料信息报表;纸张类型:A4;纸张放置:竖放;报表类型:多记录报表;

# 材料信息报表

打印时间: 2012-8-30 8:29:46

| 材料编号   | 名称          | 单位 | 进价  | 售价  | 备注 |
|--------|-------------|----|-----|-----|----|
| 0001   | 实术1         | 块  | 20  | 30  |    |
| 002    | <b>}</b> 漆料 | 鐂  | 50  | 70  |    |
| 000003 | 吊灯          | 盏  | 200 | 260 |    |
| 004    | 吊灯2         | 蓋  | 500 | 600 |    |

## 【客户信息】

说明:客户信息: 在这里录入公司客户的基本信息。主要包括: 客户编号、姓名、身份证号、客户类型等相关内容。

表格界面: 在<u>表格界面</u>, 信息内容以表格的形式显示, 当前功能包含如下信息内容(含部分示例数据):

| ID | 客户编号 | 姓名  | 身份证号               | 客户类型 | 固定电话                  | 手机          | 地址                | 备注 |
|----|------|-----|--------------------|------|-----------------------|-------------|-------------------|----|
| 1  | 001  | 张超  | 37152619860502**** | 个人   | 0635-5821365          | 18569531542 | 山东省菏泽市汶上县         |    |
| 2  | 002  | 李丽  | 37182719840602**** | 企业   | 063 <b>*-9</b> 546521 | 13965482546 | 山东省聊城市东昌府区东昌路118号 |    |
| 3  | 003  | 王强  | 37182719810502**** | 个人   | 0635-3435892          | 18695452365 | 山东省聊城市振兴路20号      |    |
| 4  | 004  | 孙全亮 | 37182719780308**** | 企业   | 0635-8546586          | 15362489536 | 山东省聊城市东昌府区人民医院附近  |    |

#### 信息处理相关说明:

1. 记录保存前您可能遇到"客户编号不能重复!"的提示!请注意保证输入信息的完整性和合法性。

2. 记录保存前您可能遇到"客户编号不能为空!"的提示!请注意保证输入信息的完整性和合法性。

|      | 客                  | 户信息 | l             |   |
|------|--------------------|-----|---------------|---|
| 客户编号 | 001                | 姓   | 名 张超          |   |
| 身份证号 | 37152619860502**** | 客户  | •类型 个人        | ~ |
| 固定电话 | 0635-5821365       | 手   | 机 18569531542 | 2 |
| 地址   | 山东省菏泽市汶上县          |     |               | ĭ |
| 备注   |                    |     |               | ć |

报表: 报表 实现信息数据的格式化打印输出。

报表名称:客户信息报表;纸张类型:A4;纸张放置:竖放;报表类型:多记录报表;

|      |     |                    | 客 尸  | 信息报          | 表           |                        |
|------|-----|--------------------|------|--------------|-------------|------------------------|
|      |     |                    |      |              |             | 打印时间:2012-8-30 8:29:56 |
| 客户编号 | 姓名  | 身份证号               | 客户类型 | 固定电话         | 手机          | 地址                     |
| 001  | 张超  | 37152619860502**** | 个人   | 0635-5821365 | 18569531542 | 山东省菏泽市汶上县              |
| 002  | 李丽  | 37182719840602**** | 企业   | 063*-9546521 | 13965482546 | 山东省聊城市东昌府区东昌路118号      |
| 003  | 王强  | 37182719810502**** | 个人   | 0635-3435892 | 18695452365 | 山东省聊城市振兴路20号           |
| 004  | 孙全亮 | 37182719780308**** | 企业   | 0635-8546586 | 15362489536 | 山东省聊城市东昌府区人民医院附近       |

# 【业务管理】

当前功能包含如下子功能:

- 1. 订单管理
- 2. 施工管理

## 【订单管理】

当前功能包含如下子功能:

- 1. 订单管理
- 2. 订单查看

#### 【订单管理】

说明:订单管理:在这里录入公司订单的基本信息。主要包括:订单日期、订单编号、客户姓名、身份证号、客户类型、固定电话、手机、等相关内容。

表格界面: 在表格界面, 信息内容以表格的形式显示, 当前功能包含如下信息内容(含部分示例数据):

| ID | 施工编号        | 施工日期       | 订单日期      | 订单编号          | 客户姓名 | 身份证号               | 客户类型 | 固定电话         | 手机          | 地址                | 施工地址                    |
|----|-------------|------------|-----------|---------------|------|--------------------|------|--------------|-------------|-------------------|-------------------------|
| 2  | 00000000001 | 2012-8-25  | 2012-8-23 | 2012082300001 | 张超   | 37152619860502**** | 个人   | 0635-5821365 | 18569531542 | 山东省菏泽市汶上县         | 山东省菏泽市汶上县**路**号         |
| 3  | 00002       | 2012-8-27  | 2012-8-23 | 2012082300002 | 李丽   | 37182719840602**** | 企业   | 063*-9546521 | 13965482546 | 山东省聊城市东昌府区东昌路118号 | 山东省聊城市东昌府区东昌路118号****公司 |
| 4  | 0000003     | 2012-8-29  | 2012-8-23 | 2012082300003 | 王强   | 37182719810502**** | 个人   | 0635-3435892 | 18695452365 | 山东省聊城市振兴路20号      | 山东省聊城市振兴路20号            |
| 5  | 00004       | 2012-10-29 | 2012-8-23 | 201208230004  | 孙全亮  | 37182719780308**** | 企业   | 0635-8546586 | 15362489536 | 山东省聊城市东昌府区人民医院附近  | 山东省聊城市东昌府区人民医院附近        |

(续表)

天花平方 工程期限 预付定金 总金额 已付金额 未付金额 员工提成 员工金额 材料金额 是否完工 是否客户结账 是否员工结账

| 105 | 2 | 3000  | 6000  | 1000 | 2000 | 0.3 | 1800 | 1020 | 否 | 否 | 否 |
|-----|---|-------|-------|------|------|-----|------|------|---|---|---|
| 350 | 4 | 10000 | 16000 | 0    | 6000 | 0.2 | 3200 | 1200 | 否 | 否 | 否 |
| 106 | 2 | 4000  | 8000  | 0    | 4000 | 0.2 | 1600 | 990  | 否 | 否 | 否 |
| 300 | 3 | 8000  | 15000 | 0    | 7000 | 0.3 | 4500 | 2750 | 否 | 否 | 否 |

#### 信息处理相关说明:

1. 自动计算的字段:

(1). 订单日期:如果字段值为空则自动获得当前日期值。

2. 记录保存前您可能遇到"订单编号不能为空!"的提示!请注意保证输入信息的完整性和合法性。

3. 记录保存前您可能遇到"订单编号不能重复!"的提示!请注意保证输入信息的完整性和合法性。

录入窗口: 录入窗口用来做为信息维护更新界面。

|        |                    | iJ      | 甲 | 1言 | 思      |               |   |
|--------|--------------------|---------|---|----|--------|---------------|---|
|        |                    |         |   |    | 订单编号   | 2012082300001 |   |
| 订单日期 2 | 012-8-23           | *       |   |    | 客户姓名   | 张超            |   |
| 身份证号 3 | 7152619860502*+++* |         |   |    | 客户类型   | 个人            |   |
| 固定电话 🛛 | 635-5821365        |         |   |    | 手 机    | 18569531542   |   |
| 地 址日   | 」东省菏泽市汶上县          | 1       |   |    |        |               |   |
| 施工地址口  | 」东省菏泽市汶上县:         | ₩路₩₩    | ₹ |    |        |               |   |
| 天花平方   | 105                | 2<br>cm |   |    | 工程周期   | 2             | 履 |
|        | 8000               | -       |   |    | 8 A 95 | 600           |   |

#### 辅助录入说明:

1. **[客户姓名]**获得输入焦点(光标)时,将显示一个辅助输入的列表,通过从列表中选择合适的行次后,字段[客户姓名]将被填充对应的值。同时,字段【身份证号】【客户类型】 【固定电话】【手机】【地址】将被同时更新,不再需要手工输入。

报表:报表实现信息数据的格式化打印输出。

报表名称:订单信息报表;纸张类型:A4;纸张放置:横放;报表类型:多记录报表;

订单信息报表

|           |               |      |                    |      |              |             | 31 F17R216              | ∎: 2012-8 | -30 8:30: | 06    |       |
|-----------|---------------|------|--------------------|------|--------------|-------------|-------------------------|-----------|-----------|-------|-------|
| 订单日期      | 订单编号          | 客户姓名 | 身份证号               | 客户类型 | 固定电话         | 手机          | 施工地址                    | 天花平方      | 工程期限      | 预付定金  | 总金额   |
| 2012-8-23 | 2012082300001 | 张超   | 37152619860502**** | 个人   | 0635-5821365 | 18569531542 | 山东省菏泽市汶上县**路**号         | 105       | 2         | 3000  | 6000  |
| 2012-8-23 | 2012082300002 | 李丽   | 37182719840602**** | 企业   | 063*-9546521 | 13965482546 | 山东省聊城市东昌府区东昌路118号****公司 | 350       | 4         | 10000 | 16000 |
| 2012-8-23 | 2012082300003 | 王强   | 37182719810502**** | 个人   | 0635-3435892 | 18695452365 | 山东省聊城市振兴路20号            | 106       | 2         | 4000  | 8000  |
| 2012-8-23 | 201208230004  | 孙全亮  | 37182719780308**** | 企业   | 0635-8546586 | 15362489536 | 山东省聊城市东昌府区人民医院附近        | 300       | 3         | 8000  | 15000 |

#### 【订单查看】

**说明**:订单查看:查看公司订单的基本信息。主要包括订单日期、订单编号、客户姓名、身份证号、客户类型、固定电话、手机、地址、施工地址等内容。为了数据正确性,在这里 不允许用户录入、删除、修改内容。

表格界面: 在<u>表格界面</u>, 信息内容以表格的形式显示, 当前功能包含如下信息内容(含部分示例数据):

| ID | 施工编号       | 施工日期       | 订单日期      | 订单编号          | 客户姓名 | 身份证号               | 客户类型 | 固定电话         | 手机          | 地址                | 施工地址                    |
|----|------------|------------|-----------|---------------|------|--------------------|------|--------------|-------------|-------------------|-------------------------|
| 2  | 0000000001 | 2012-8-25  | 2012-8-23 | 2012082300001 | 张超   | 37152619860502**** | 个人   | 0635-5821365 | 18569531542 | 山东省菏泽市汶上县         | 山东省菏泽市汶上县**路**号         |
| 3  | 00002      | 2012-8-27  | 2012-8-23 | 2012082300002 | 李丽   | 37182719840602**** | 企业   | 063*-9546521 | 13965482546 | 山东省聊城市东昌府区东昌路118号 | 山东省聊城市东昌府区东昌路118号****公司 |
| 4  | 0000003    | 2012-8-29  | 2012-8-23 | 2012082300003 | 王强   | 37182719810502**** | 个人   | 0635-3435892 | 18695452365 | 山东省聊城市振兴路20号      | 山东省聊城市振兴路20号            |
| 5  | 00004      | 2012-10-29 | 2012-8-23 | 201208230004  | 孙全亮  | 37182719780308**** | 企业   | 0635-8546586 | 15362489536 | 山东省聊城市东昌府区人民医院附近  | 山东省聊城市东昌府区人民医院附近        |

(续表)

#### 天花平方 工程期限 预付定金 总金额 已付金额 未付金额 员工提成 员工金额 材料金额 是否完工 是否客户结账 是否员工结账

| 105 | 2 | 3000  | 6000  | 1000 | 2000 | 0.3 | 1800 | 1020 | 否 | 否 | 否 |
|-----|---|-------|-------|------|------|-----|------|------|---|---|---|
| 350 | 4 | 10000 | 16000 | 0    | 6000 | 0.2 | 3200 | 1200 | 否 | 否 | 否 |
| 106 | 2 | 4000  | 8000  | 0    | 4000 | 0.2 | 1600 | 990  | 否 | 否 | 否 |
| 300 | 3 | 8000  | 15000 | 0    | 7000 | 0.3 | 4500 | 2750 | 否 | 否 | 否 |

#### **报表:**报表</del>实现信息数据的格式化打印输出。

报表名称:订单查看报表;纸张类型:A4;纸张放置:横放;报表类型:多记录报表;

### 订单查看报表

|           |               |      |                    |      |             |                         |      | 打印时间 | <b>∃:</b> 2012-8 | -30 8:30 | 0:15 |      |
|-----------|---------------|------|--------------------|------|-------------|-------------------------|------|------|------------------|----------|------|------|
| 订单日期      | 订单编号          | 客户姓名 | 身份证号               | 客户类型 | 手机          | 施工地址                    | 天花平方 | 工程期限 | 预付定金             | 总金额      | 已付金额 | 未付金额 |
| 2012-8-23 | 2012082300001 | 张超   | 37152619860502**** | 个人   | 18569531542 | 山东省菏泽市汶上县**路**号         | 105  | 2    | 3000             | 6000     | 1000 | 2000 |
| 2012-8-23 | 2012082300002 | 李丽   | 37182719840602**** | 企业   | 13965482546 | 山东省聊城市东昌府区东昌路118号****公司 | 350  | 4    | 10000            | 16000    | 0    | 6000 |
| 2012-8-23 | 2012082300003 | 王强   | 37182719810502**** | 个人   | 18695452365 | 山东省聊城市振兴路20号            | 106  | 2    | 4000             | 8000     | 0    | 4000 |
| 2012-8-23 | 201208230004  | 孙全亮  | 37182719780308**** | 企业   | 15362489536 | 山东省聊城市东昌府区人民医院附近        | 300  | 3    | 8000             | 15000    | 0    | 7000 |

## 【施工管理】

当前功能包含如下子功能:

- 1. 施工管理
- 2. 按客户查询
- 3. 按施工编号查询
- 4. 按施工日期查询

## 【施工管理】

说明:施工管理: 在这里录入公司施工的基本信息。主要包括: 施工编号、施工日期、订单日期、订单编号、客户姓名、身份证 号、客户类型、固定电话、手机、等相关内容。

表格界面: 在<u>表格界面</u>, 信息内容以表格的形式显示, 当前功能包含如下信息内容(含部分示例数据):

### [(主表)]

| II | D施工编号       | 施工日期           | 订单日期          | 订单编号          | 客户姓名 | 身份证号               | 客户类型 | 固定电话             | 手机          | 地址                        | 施工地址                             |
|----|-------------|----------------|---------------|---------------|------|--------------------|------|------------------|-------------|---------------------------|----------------------------------|
| 2  | 00000000001 | 2012–8–<br>25  | 2012–8–<br>23 | 2012082300001 | 张超   | 37152619860502**** | 个人   | 0635–<br>5821365 | 18569531542 | 山东省菏泽市<br>汶上县             | 山东省菏泽市汶上<br>县**路**号              |
| 3  | 00002       | 2012–8–<br>27  | 2012–8–<br>23 | 2012082300002 | 李丽   | 37182719840602**** | 企业   | 063*-<br>9546521 | 13965482546 | 山东省聊城市<br>东昌府区东昌<br>路118号 | 山东省聊城市东昌<br>府区东昌路118号<br>*****公司 |
| 4  | 0000003     | 2012–8–<br>29  | 2012–8–<br>23 | 2012082300003 | 王强   | 37182719810502**** | 个人   | 0635–<br>3435892 | 18695452365 | 山东省聊城市<br>振兴路20号          | 山东省聊城市振兴<br>路20号                 |
| 5  | 00004       | 2012–10–<br>29 | 2012–8–<br>23 | 201208230004  | 孙全亮  | 37182719780308**** | 企业   | 0635–<br>8546586 | 15362489536 | 山东省聊城市<br>东昌府区人民<br>医院附近  | 山东省聊城市东昌<br>府区人民医院附近             |

### (续表)

| エサ エー   | T 10 H0 //0 | マゴムウム     | 出 人 峦    | コム人協 | 十八人站            | 日二田中                                   | 口一一人站  | キキャリ 人 安石      | 日不一丁 | 日不安白仕即 | 日不日て仕即     |
|---------|-------------|-----------|----------|------|-----------------|----------------------------------------|--------|----------------|------|--------|------------|
| 大化半万    | 1 大手 沿り内    | 刊かれて金     | 品金細      |      | 本生 金細           | 11 11 11 11 11 11 11 11 11 11 11 11 11 | □   筆刹 | M 科 玺 卻        | 是省元丨 | 是省谷尸结账 | 是省 [ ] 结 账 |
| 2010123 |             | 1/11/0 10 | ALL HAVE |      | 1.1.1.1.102.10/ | 1-1-1-1-1-1-1-1                        |        | 1 J I I JE HAY |      |        |            |

| 105 | 2 | 3000  | 6000  | 1000 | 2000 | 0.3 | 1800 | 1020 | 否 | 否 | 否 |
|-----|---|-------|-------|------|------|-----|------|------|---|---|---|
| 350 | 4 | 10000 | 16000 | 0    | 6000 | 0.2 | 3200 | 1200 | 否 | 否 | 否 |
| 106 | 2 | 4000  | 8000  | 0    | 4000 | 0.2 | 1600 | 990  | 否 | 否 | 否 |
| 300 | 3 | 8000  | 15000 | 0    | 7000 | 0.3 | 4500 | 2750 | 否 | 否 | 否 |

### [材料信息]

| ID | 材料编号 | 名称  | 单位 | 数量 | 售价 | 金额  | 备注 | 施工编号        |
|----|------|-----|----|----|----|-----|----|-------------|
| 5  | 001  | 实木1 | 块  | 5  | 30 | 150 |    | 00000000001 |

| 6 | 003 | 吊灯 | 盏 | 2 | 260 | 520 | 000000000000000000000000000000000000000 |
|---|-----|----|---|---|-----|-----|-----------------------------------------|
| 7 | 002 | 漆料 | 罐 | 5 | 70  | 350 | 00000000001                             |

### [员工信息]

| ID | 员工编号 | 姓名  | 身份证号               | 员工类型 | 固定电话         | 手机          | 住址    | 备注 | 施工编号       |
|----|------|-----|--------------------|------|--------------|-------------|-------|----|------------|
| 7  | 002  | 王朝  | 371564198602051985 | 水泥人员 | 851269542    | 15265241235 | 山东东营市 |    | 0000000001 |
| 11 | 03   | 张华  | 371628188305164259 | 全能人员 | 0534-8956156 | 18965421546 | 山东潍坊  |    | 0000000001 |
| 12 | 0004 | 刘力扬 | 371525198605035614 | 全能人员 | 0632-1235689 | 15236985466 | 山东菏泽  |    | 0000000001 |

### [图片]

 ID 图片1 图片2 施工编号

 1
 00000000001

#### [附件]

| ID | 附件1            | 附件2          | 施工编号        |
|----|----------------|--------------|-------------|
| 1  | 天花吊顶工程注意事项.doc | 天花吊顶工程合同.doc | 00000000001 |

#### 信息处理相关说明:

1. 主表自动计算的字段:

(1). 是否完工:如果当前字段内容为空则自动填充"否"值。

- (2). 是否客户结账:如果当前字段内容为空则自动填充"否"值。
- (3). 是否员工结账:如果当前字段内容为空则自动填充"否"值。
- (4). 施工日期:如果字段值为空则自动获得当前日期值。
- (5). 未付金额=总金额-预付定金-已付金额。
- (6). 员工金额=总金额\*员工提成。
- 2. "材料信息"自动计算的字段:
- (1). 金额=数量\*售价。

3. 在"(主表)"记录保存前您可能遇到"施工编号不能重复!"的提示!请注意保证输入信息的完整性和合法性。
 4. 在"(主表)"记录保存前您可能遇到"施工编号不能为空!"的提示!请注意保证输入信息的完整性和合法性。
 5. "(主表)"的字段[材料金额] 将在"材料信息"记录保存后被自动生成。
 6. "(主表)"的字段[材料金额] 将在"材料信息"记录删除后被自动生成。

| 医工编号 000000 | 00001               | 施工日期       | 2012-8-25    | ~  | 订单编号   | 2012082300001   |       |
|-------------|---------------------|------------|--------------|----|--------|-----------------|-------|
| 「单日期 2012-8 | -23                 | 客户姓名       | 张超           | _  | 身份证号   | 37152619860502* | *=*=* |
| 府类型 个人      |                     | 固定电话       | 0635-5821365 |    | 手 机    | 18569531542     |       |
| 1 址山东省      | 菏泽市汶上县              |            | 施工地址         |    | 省菏泽市汶上 |                 | _     |
| 花平方         | 105 <sup>2</sup> cm | 工程期限       | 2            | 周  | 预付定金   | 3000            | 元     |
| 金额 📃        | 6000 元              | 已付金额       | 100          | 元  | 未付金额   | 2000            | 元     |
| 上提成         | 0.3                 | 员工金额       | 180          | 元  | 材料金额   | 1020            | 元     |
| ■是否         | 完工                  |            | 客户是否结账       |    |        | ■员工是否结账         |       |
| 材料信息 员工     | 信息图片                | 附件         |              |    |        |                 | _     |
| 材料编号 002    | 2                   |            | 名            | 称济 | 料      |                 |       |
| 单位罐         | 数                   | <b>≌</b> 5 | 售            | 价厂 | 70 元 金 | 额 350 元         |       |
| 备注          |                     |            |              |    |        | 1               |       |

#### 辅助录入说明:

1. [材料编号]获得输入焦点(光标)时,将显示一个辅助输入的列表,通过从列表中选择合适的行次后,字段[材料编号]将被填充 对应的值。同时,字段【名称】【单位】【售价】将被同时更新,不再需要手工输入。

【员工信息】

| 员工类型 全能 | 人员 | [ | 固定电话 | 0632-12356 | 589 | 手 | 机 15236 | 985466 |  |  |
|---------|----|---|------|------------|-----|---|---------|--------|--|--|
| 主 址 山东  | 菏泽 |   |      | -<br>-     | 注   |   |         |        |  |  |
| H       | •  | P | N    | +          |     | - |         |        |  |  |

|  | - | P | M | + | - | - | 1 | 8 |
|--|---|---|---|---|---|---|---|---|
|--|---|---|---|---|---|---|---|---|

### 辅助录入说明:

1. [员工编号]获得输入焦点(光标)时,将显示一个辅助输入的列表,通过从列表中选择合适的行次后,字段[员工编号]将被填充 对应的值。同时,字段【姓名】【身份证号】【员工类型】【固定电话】【手机】【住址】将被同时更新,不再需要手工输入。

【图 片】

| 材料信息 员工信息 图 片 附 | 件           | - K |             |
|-----------------|-------------|-----|-------------|
|                 | 图<br>片<br>1 |     | 图<br>片<br>2 |
|                 | M +         |     |             |
| 【附件】            |             |     |             |
| 材料信息 员工信息 图 片 附 | 件           |     |             |
|                 |             |     |             |

| 北上住牙 | 花品顶工 | 程合同_dc                                                                                                    | Rí        | 北下井王       | 龙豆顶丁        | 程今日 Ja      |   |
|------|------|----------------------------------------------------------------------------------------------------|-----------|------------|-------------|-------------|---|
|      | c.o  | 12 HI-97                                                                                                    | <br>ri ri | JIII #A // | .101103/200 | 1± цто). do | - |
|      |      |                                                                                                    |           |            |             |             |   |
|      |      |                                                                                                    |           |            |             | -           |   |
|      |      | A CONTRACTOR OF A CONTRACTOR OF A CONTRACTOR OF A CONTRACTOR OF A CONTRACTOR OF A CONTRACTOR OF A CONTRACTOR OF |           |            |             |             |   |

**报表:**<u>报表</u>实现信息数据的格式化打印输出。

报表名称:施工信息报表(客户);纸张类型:A4;纸张放置:竖放;报表类型:多记录报表;

工程负责人:

| 003 |    | 盏   | 2      | 260 | 520 |
|-----|----|-----|--------|-----|-----|
| 002 | 漆料 | 罐   | 5      | 70  | 350 |
|     |    | k k | 5.:    |     |     |
|     |    |     |        |     |     |
|     |    |     |        |     |     |
|     |    |     |        |     |     |
|     |    |     |        |     |     |
|     |    |     |        |     |     |
|     |    |     |        |     |     |
|     |    |     |        |     |     |
|     |    |     |        |     |     |
|     |    |     |        |     |     |
|     |    |     |        |     |     |
|     |    |     |        |     |     |
|     |    |     |        |     |     |
|     |    |     |        |     |     |
|     |    |     |        |     |     |
|     |    |     | 工程负责人: |     |     |
|     |    |     |        |     |     |
|     |    |     | 各 尸:   |     |     |

报表: 报表 实现信息数据的格式化打印输出。

报表名称:施工信息报表(员工);纸张类型:A4;纸张放置:竖放;报表类型:多记录报表;

工程负责人:

员 工:

| 03   | 张华  | 全能人员 | 371628188305164 | 0534-8956156 | 18965421546 |
|------|-----|------|-----------------|--------------|-------------|
| 0004 | 刘力扬 | 全能人员 | 371525198605035 | 0632-1235689 | 15236985466 |

工程负责人:

员 工:

106

300

2

3

**说明:**按客户查询:根据录入客户姓名查看该客户的施工信息。为了数据正确性,在这里不允许用户录入、删除、修改内容。

表格界面:在表格界面,信息内容以表格的形式显示,当前功能包含如下信息内容(含部分示例数据):

| -   |                                         |             |            |        |          |       |            |           | 1    |              |             |                   |                         |
|-----|-----------------------------------------|-------------|------------|--------|----------|-------|------------|-----------|------|--------------|-------------|-------------------|-------------------------|
| ID  | 施工编号                                    | 施工日期        | 订单日期       | 月订单编   | 号        | 客户姓名  | 身份证号       |           | 客户类型 | 固定电话         | 手机          | 地址                | 施工地址                    |
| 2   | 000000000000000000000000000000000000000 | 1 2012-8-25 | 2012-8-2   | 201208 | 32300001 | 张超    | 3715261986 | 60502**** | 个人   | 0635-5821365 | 18569531542 | 山东省菏泽市汶上县         | 山东省菏泽市汶上县**路**号         |
| 3   | 00002                                   | 2012-8-27   | 2012-8-2   | 201208 | 32300002 | 李丽    | 3718271984 | 10602**** | 企业   | 063*-9546521 | 13965482546 | 山东省聊城市东昌府区东昌路118号 | 山东省聊城市东昌府区东昌路118号****公司 |
| 4   | 000003                                  | 2012-8-29   | 2012-8-2   | 201208 | 32300003 | 王强    | 3718271981 | 0502****  | 个人   | 0635-3435892 | 18695452365 | 山东省聊城市振兴路20号      | 山东省聊城市振兴路20号            |
| 5   | 00004                                   | 2012-10-29  | 0 2012-8-2 | 201208 | 3230004  | 孙全亮   | 3718271978 | 30308**** | 企业   | 0635-8546586 | 15362489536 | 山东省聊城市东昌府区人民医院附近  | 山东省聊城市东昌府区人民医院附近        |
| (续  | 表)                                      |             |            |        |          |       |            |           |      |              |             |                   |                         |
| 天花  | 花平方 工程                                  | 期限 预付定      | 金总金额       | 已付金额   | 未付金額     | 页员工提同 | 戈 员工金额     | 材料金额      | 是否完工 | 是否客户结账       | 是否员工结则      | Ŕ                 |                         |
| 105 | 2                                       | 3000        | 6000       | 1000   | 2000     | 0.3   | 1800       | 1020      | 否    | 否            | 否           |                   |                         |
| 350 | 4                                       | 10000       | 16000      | 0      | 6000     | 0.2   | 3200       | 1200      | 否    | 否            | 否           |                   |                         |

否

否

否

否

否

否

报表:<u>报表</u>实现信息数据的格式化打印输出。

4000

8000

8000 0

15000 0

报表名称:按客户查询报表;纸张类型:A4;纸张放置:横放;报表类型:多记录报表;

4000

7000

0.2

0.3

1600

4500

990

2750

|             |            |      |                    | 按 客  | 户 查 询       | 报表   |      |       |       | 打印时间 | 2012-8-3 | 0 8:30:39 |        |
|-------------|------------|------|--------------------|------|-------------|------|------|-------|-------|------|----------|-----------|--------|
| 施工编号        | 施工日期       | 客户姓名 | 身份证号               | 客户类型 | 手机          | 天花平方 | 工程期限 | 预付定金  | 总金额   | 已付金额 | 未付金额     | 是否完工      | 是否客户结账 |
| 00000000001 | 2012-8-25  | 张超   | 37152619860502**** | 个人   | 18569531542 | 105  | 2    | 3000  | 6000  | 1000 | 2000     | 否         | 否      |
| 00002       | 2012-8-27  | 李丽   | 37182719840602**** | 企业   | 13965482546 | 350  | 4    | 10000 | 16000 | 0    | 6000     | 否         | 否      |
| 0000003     | 2012-8-29  | 主强   | 37182719810502**** | 个人   | 18695452365 | 106  | 2    | 4000  | 8000  | 0    | 4000     | 否         | 否      |
| 00004       | 2012-10-29 | 孙全亮  | 37182719780308**** | 企业   | 15362489536 | 300  | 3    | 8000  | 15000 | 0    | 7000     | 否         | 否      |

### 【按施工编号查询】

说明:按施工编号查询:根据录入施工编号查看施工信息。为了数据正确性,在这里不允许用户录入、删除、修改内容。

表格界面: 在表格界面, 信息内容以表格的形式显示, 当前功能包含如下信息内容(含部分示例数据):

| ID | 施工编号          | 施工日期        | 订单日期                                    | 订单编号         | 客户姓名   | 身份证号       |          | 客户类型 | 固定电话         | 手机          | 地址                | 施工地址                    |
|----|---------------|-------------|-----------------------------------------|--------------|--------|------------|----------|------|--------------|-------------|-------------------|-------------------------|
| 2  | 0000000000000 | 1 2012-8-25 | 2012-8-23                               | 3 2012082300 | 001 张超 | 3715261986 | 0502**** | 个人   | 0635-5821365 | 18569531542 | 山东省菏泽市汶上县         | 山东省菏泽市汶上县**路**号         |
| 3  | 00002         | 2012-8-27   | 2012-8-23                               | 3 2012082300 | 002 李丽 | 3718271984 | 0602**** | 企业   | 063*-9546521 | 13965482546 | 山东省聊城市东昌府区东昌路118号 | 山东省聊城市东昌府区东昌路118号****公司 |
| 4  | 000003        | 2012-8-29   | 2012-8-23                               | 3 2012082300 | 003 王强 | 3718271981 | 0502**** | 个人   | 0635-3435892 | 18695452365 | 山东省聊城市振兴路20号      | 山东省聊城市振兴路20号            |
| 5  | 00004         | 2012-10-29  | 2012-8-23                               | 3 2012082300 | 14 孙全亮 | 3718271978 | 0308**** | 企业   | 0635-8546586 | 15362489536 | 山东省聊城市东昌府区人民医院附近  | 山东省聊城市东昌府区人民医院附近        |
| (鈞 | 表)            |             |                                         |              |        |            |          |      |              |             |                   |                         |
| 天  | 花平方 工程        | 期限 预付定金     | 11.11.11.11.11.11.11.11.11.11.11.11.11. | 已付金额 未付      | 金额 员工提 | 成员工金额      | 材料金额     | 是否完工 | 是否客户结账       | 是否员工结则      | ĸ                 |                         |
| 10 | 2             | 3000        | 6000                                    | 1000 2000    | 0.3    | 1800       | 1020     | 否    | 否            | 否           |                   |                         |
| 35 | 4             | 10000       | 16000                                   | 0 6000       | 0.2    | 3200       | 1200     | 否    | 否            | 否           |                   |                         |

否

否

否

否

990

2750

否

否

报表:<u>报表</u>实现信息数据的格式化打印输出。

8000 0

15000 0

4000

8000

106

300

2

3

报表名称:按施工编号查询报表;纸张类型:A4;纸张放置:横放;报表类型:多记录报表;

4000

7000

0.2

0.3

1600

4500

|             |            |      |                    |      |             |      |      |       |       | 打印时间 | : 2012-8-3 | 0 8:30:47 |        |
|-------------|------------|------|--------------------|------|-------------|------|------|-------|-------|------|------------|-----------|--------|
| 施工编号        | 施工日期       | 客户姓名 | 身份证号               | 客户类型 | 手机          | 天花平方 | 工程期限 | 预付定金  | 总金额   | 已付金额 | 未付金额       | 是否完工      | 是否客户结账 |
| 00000000001 | 2012-8-25  | 张超   | 37152619860502**** | 个人   | 18569531542 | 105  | 2    | 3000  | 6000  | 1000 | 2000       | 否         | 否      |
| 00002       | 2012-8-27  | 李丽   | 37182719840602**** | 企业   | 13965482546 | 350  | 4    | 10000 | 16000 | 0    | 6000       | 否         | 否      |
| 0000003     | 2012-8-29  | 王强   | 37182719810502**** | 个人   | 18695452365 | 106  | 2    | 4000  | 8000  | 0    | 4000       | 否         | 否      |
| 00004       | 2012-10-29 | 孙全亮  | 37182719780308**** | 企业   | 15362489536 | 300  | 3    | 8000  | 15000 | 0    | 7000       | 否         | 否      |

#### 

#### 【按施工日期查询】

**说明:**按施工日期查询:根据录入施工日期查看施工信息。为了数据正确性,在这里不允许用户录入、删除、修改内容。

表格界面: 在<u>表格界面</u>, 信息内容以表格的形式显示, 当前功能包含如下信息内容(含部分示例数据):

| ID 施工编号 施工目     | 期订单日期 | 期订单:          | 编号 客户         | 姓名 身份         | }证号 客户       | 学型 固定        | 定电话 手机 | 地址施工 | 亡地址    |        |
|-----------------|-------|---------------|---------------|---------------|--------------|--------------|--------|------|--------|--------|
|                 |       |               |               |               |              |              |        |      |        |        |
| (续表)            |       |               |               |               |              |              |        |      |        |        |
| 天花平方 工程期限       | 预付定金点 | 总金额           | 已付金额          | 未付金额          | 员工提成         | 员工金额         | 〔材料金额  | 是否完工 | 是否客户结账 | 是否员工结账 |
|                 |       |               |               |               |              |              |        |      |        |        |
|                 |       |               |               |               |              |              |        |      |        |        |
| <b>报表:</b> 报表实现 | 信息数据  | 的格式           | 化打印           | 输出。           |              |              |        |      |        |        |
| <b>报表名称:</b> 按施 | C日期报表 | €; <b>纸</b> 引 | <b>长类型:</b> / | A4; <b>纸张</b> | <b>放置:</b> 横 | 放; <b>报表</b> | 类型:多   | 记录报表 | ₹;     |        |

|  | 按施工日期 | 查询报表 | tT CODE til - og | 10 0 00 0 00 51 |
|--|-------|------|------------------|-----------------|
|  |       |      | 3] GJ#J[B] + 20  | 12-8-30 8:30:51 |

## 【查询管理】

当前功能包含如下子功能:

- 1. <u>未完工业务</u>
- 2. 客户未结账业务
- 3. 员工未结账业务

106

300

2

3

说明:未完工业务: 查看公司未完工业务。为了数据正确性, 在这里不允许用户录入、删除、修改内容。

表格界面:在表格界面,信息内容以表格的形式显示,当前功能包含如下信息内容(含部分示例数据):

| ID | 施工编号      | 施工日期         | 订单日期        | ] 订单编号    | 寻       | 客户姓名  | 身份证号       |           | 客户类型 | 固定电话         | 手机          | 地址                | 施工地址                    |
|----|-----------|--------------|-------------|-----------|---------|-------|------------|-----------|------|--------------|-------------|-------------------|-------------------------|
| 2  | 000000000 | 01 2012-8-25 | 2012-8-2    | 3 2012082 | 2300001 | 张超    | 3715261986 | 60502**** | 个人   | 0635-5821365 | 18569531542 | 山东省菏泽市汶上县         | 山东省菏泽市汶上县**路**号         |
| 3  | 00002     | 2012-8-27    | 2012-8-2    | 3 2012082 | 2300002 | 李丽    | 3718271984 | 0602****  | 企业   | 063*-9546521 | 13965482546 | 山东省聊城市东昌府区东昌路118号 | 山东省聊城市东昌府区东昌路118号****公司 |
| 4  | 0000003   | 2012-8-29    | 2012-8-2    | 3 2012082 | 2300003 | 王强    | 3718271981 | 0502****  | 个人   | 0635-3435892 | 18695452365 | 山东省聊城市振兴路20号      | 山东省聊城市振兴路20号            |
| 5  | 00004     | 2012-10-29   | 2012-8-2    | 3 2012082 | 230004  | 孙全亮   | 3718271978 | 0308****  | 企业   | 0635-8546586 | 15362489536 | 山东省聊城市东昌府区人民医院附近  | 山东省聊城市东昌府区人民医院附近        |
| (鈞 | 表)        |              |             |           |         |       |            |           |      |              |             |                   |                         |
| 天  | 花平方 工種    | 星期限 预付定金     | <b></b> 总金额 | 已付金额:     | 未付金額    | 页员工提向 | 戊 员工金额     | 材料金额      | 是否完工 | 是否客户结账       | 是否员工结则      | Ŕ                 |                         |
| 10 | 5 2       | 3000         | 6000        | 1000      | 2000    | 0.3   | 1800       | 1020      | 否    | 否            | 否           |                   |                         |
| 35 | ) 4       | 10000        | 16000       | 0         | 6000    | 0.2   | 3200       | 1200      | 否    | 否            | 否           |                   |                         |

报表:<u>报表</u>实现信息数据的格式化打印输出。

8000 0

15000 0

4000

8000

报表名称:未完工业务报表;纸张类型:A4;纸张放置:横放;报表类型:多记录报表;

4000

7000

0.2

0.3

1600

4500

990

2750

否

否

否

否

|             |            |      |                    |      | 未完工          | 业务报         | & 表                     |             |           |       |      |
|-------------|------------|------|--------------------|------|--------------|-------------|-------------------------|-------------|-----------|-------|------|
|             |            |      |                    |      |              |             | 打印时                     | ់ឲ]: 2012-8 | -30 8:30: | 55    |      |
| 施工编号        | 施工日期       | 客户姓名 | 身份证号               | 客户类型 | 固定电话         | 手机          | 施工地址                    | 天花平方        | 工程期限      | 总金额   | 是否完工 |
| 00000000001 | 2012-8-25  | 张超   | 37152619860502**** | 个人   | 0635-5821365 | 18569531542 | 山东省菏泽市汶上县**路**号         | 105         | 2         | 6000  | 否    |
| 00002       | 2012-8-27  | 李丽   | 37182719840602**** | 企业   | 063*-9546521 | 13965482546 | 山东省聊城市东昌府区东昌路118号****公司 | 350         | 4         | 16000 | 否    |
| 000003      | 2012-8-29  | 王强   | 37182719810502**** | 个人   | 0635-3435892 | 18695452365 | 山东省聊城市振兴路20号            | 106         | 2         | 8000  | 否    |
| 00004       | 2012-10-29 | 孙全亮  | 37182719780308**** | 企业   | 0635-8546586 | 15362489536 | 山东省聊城市东昌府区人民医院附近        | 300         | 3         | 15000 | 否    |

否

否

#### 【客户未结账业务】

说明:客户未结账业务: 查看公司客户未结账业务。为了数据正确性,在这里不允许用户录入、删除、修改内容。

表格界面:在表格界面,信息内容以表格的形式显示,当前功能包含如下信息内容(含部分示例数据):

| ID | 施工编号      | 施工日期         | 订单日期     | 订单编号      | <b>루</b> <sup>4</sup> | 客户姓名  | 身份证号          |          | 客户类型 | 固定电话         | 手机          | 地址                | 施工地址                    |
|----|-----------|--------------|----------|-----------|-----------------------|-------|---------------|----------|------|--------------|-------------|-------------------|-------------------------|
| 2  | 000000000 | 01 2012-8-25 | 2012-8-2 | 3 2012082 | 300001 5              | 张超    | 3715261986    | 0502**** | 个人   | 0635-5821365 | 18569531542 | 山东省菏泽市汶上县         | 山东省菏泽市汶上县**路**号         |
| 3  | 00002     | 2012-8-27    | 2012-8-2 | 3 2012082 | 300002                | 李丽    | 3718271984    | 0602**** | 企业   | 063*-9546521 | 13965482546 | 山东省聊城市东昌府区东昌路118号 | 山东省聊城市东昌府区东昌路118号****公司 |
| 4  | 0000003   | 2012-8-29    | 2012-8-2 | 3 2012082 | 300003                | 王强    | 3718271981    | 0502**** | 个人   | 0635-3435892 | 18695452365 | 山东省聊城市振兴路20号      | 山东省聊城市振兴路20号            |
| 5  | 00004     | 2012-10-29   | 2012-8-2 | 3 2012082 | 30004                 | 孙全亮   | 3718271978    | 0308**** | 企业   | 0635-8546586 | 15362489536 | 山东省聊城市东昌府区人民医院附近  | 山东省聊城市东昌府区人民医院附近        |
| (约 | 表)        |              |          |           |                       |       |               |          |      |              |             |                   |                         |
| 天  | 花平方 工程    | 昆期限 预付定      | 金总金额     | 已付金额;     | 未付金额                  | 质员工提成 | <b>戊</b> 员工金额 | 材料金额     | 是否完工 | 是否客户结账       | 是否员工结则      | Ŕ                 |                         |
| 10 | 5 2       | 3000         | 6000     | 1000 2    | 2000                  | 0.3   | 1800          | 1020     | 否    | 否            | 否           |                   |                         |
| 35 | ) 4       | 10000        | 16000    | 0 6       | 6000                  | 0.2   | 3200          | 1200     | 否    | 否            | 否           |                   |                         |

报表:<u>报表</u>实现信息数据的格式化打印输出。

8000

15000 0

0

4000

8000

106

300

2

3

报表名称:客户未结账业务报表;纸张类型:A4;纸张放置:横放;报表类型:多记录报表;

4000

7000

0.2

0.3

1600

4500

990

2750

否

否

否

否

|            |                                                           |                                                                                                    | 客                                                                                                    | 户未绢                                                                                                    | 吉 账 业       | 务报表                                                                                                    |                                                                                                    |                                                                                                    |                                                          |                                                                                                    |
|------------|-----------------------------------------------------------|----------------------------------------------------------------------------------------------------|----------------------------------------------------------------------------------------------------|----------------------------------------------------------------------------------------------------|-------------|----------------------------------------------------------------------------------------------------|----------------------------------------------------------------------------------------------------|----------------------------------------------------------------------------------------------------|----------------------------------------------------------|----------------------------------------------------------------------------------------------------|
|            |                                                           |                                                                                                    |                                                                                                    |                                                                                                    |             | 打印                                                                                                    | 印时间:20                                                                                                    | 012-8-30 8                                                                                                    | :31:00                                                   |                                                                                                    |
| 施工日期       | 客户姓名                                                      | 身份证号                                                                                                    | 客户类型                                                                                                    | 固定电话                                                                                                    | 手机          | 施工地址                                                                                                    | 天花平方                                                                                                    | 工程期限                                                                                                    | 总金额                                                      | 是否客户结账                                                                                                    |
| 2012-8-25  | 张超                                                        | 37152619860502****                                                                                                    | 个人                                                                                                    | 0635-5821365                                                                                                    | 18569531542 | 山东省菏泽市汶上县**路**号                                                                                                    | 105                                                                                                    | 2                                                                                                    | 6000                                                     | 否                                                                                                    |
| 2012-8-27  | 李丽                                                        | 37182719840602****                                                                                                    | 企业                                                                                                    | 063*-9546521                                                                                                    | 13965482546 | 山东省聊城市东昌府区东昌路118号****公司                                                                                                    | 350                                                                                                    | 4                                                                                                    | 16000                                                    | 否                                                                                                    |
| 2012-8-29  | 王强                                                        | 37182719810502****                                                                                                    | 个人                                                                                                    | 0635-3435892                                                                                                    | 18695452365 | 山东省聊城市振兴路20号                                                                                                    | 106                                                                                                    | 2                                                                                                    | 8000                                                     | 否                                                                                                    |
| 2012-10-29 | 孙全亮                                                       | 37182719780308****                                                                                                    | 企业                                                                                                    | 0635-8546586                                                                                                    | 15362489536 | 山东省聊城市东昌府区人民医院附近                                                                                                    | 300                                                                                                    | 3                                                                                                    | 15000                                                    | 否                                                                                                    |
|            | 施工日期<br>2012-8-25<br>2012-8-27<br>2012-8-29<br>2012-10-29 | 施工日期         客户姓名           2012-8-25         张超           2012-8-27         李丽           2012-8-27         王强           2012-8-29         王强           2012-10-29         孙全亮 | 施工日期         客户姓名         身份证号           2012-8-25         张超         37152619860502****           2012-8-27         李丽         37162719840602****           2012-8-27         李丽         37182719810502****           2012-10-29         孙全亮         37182719780308**** | 施工日期         客户姓名         身份证号         客户类型           2012-8-25         张超         37152619860502****         个人           2012-8-27         李丽         37182719840602****         企业           2012-8-29         王强         37182719810502****         个人           2012-8-29         王强         37182719810502****         个人           2012-10-29         孙全亮         3718271970308****         企业 | 客           | 施工日期         客户姓名         身份证号         客户类型         固定电话         手机           2012-8-25         张超         37152619860502****         个人         0635-5821365         18569531542           2012-8-27         李丽         37182719840602****         企业         0639-9546521         139855482546           2012-8-29         王强         37182719810502****         个人         0635-335892         18695432546           2012-10-29         孙全克         37182719780308****         企业         0635-8545586         15382499536 | 客户未结账业务报表         打印           施工日期         客户姓名         身份证号         客户类型         固定电话         手机         施工地址           2012-8-25         张超         37152619860502****         个人         0635-5821365         18569531542         山东省菏泽市汶上县**路**号           2012-8-27         李丽         37182719840602****         企业         0635-5821365         18965482546         山东省菏泽市汶上县**路**号           2012-8-29         王强         37182719810502****         个人         0635-3435892         18895482385         山东省聊城市赤昌府区大昌路118号****公司           2012-10-29         孙全克         37182719780308****         企业         0635-8546586         15382499536         山东省聊城市赤昌府区大民医院附近 | 客 户 未 结 账 业 务 报 表           1012-8-25         张超         37152619860502****         个人         0635-5821365         18569531542         山东省菏泽市汶上星**路**号         105           2012-8-27         李丽         37182719640602****         企业         0634-9546521         13965482546         山东省菏泽市汶上星**路**号         105           2012-8-29         王强         37182719610502****         个人         0635-584256         山东省鄣城市东昌府区东昌路118号****公司         350           2012-10-29         社会         3718271970308****         企业         0635-6546566         1536249536         山东省聊城市东昌府区人民医院附近         300 | 客户未结账业务报表         57000000000000000000000000000000000000 | 施工日期       客户姓名       身份证号       客户姓型       固定电话       手机       施工地址       天花平方       工程期限       总金额         2012-8-25       张超       37152619860502****       个人       0635-5821365       18569531542       山东省菏泽市汶上星+*路**号       105       2       6000         2012-8-27       李丽       37182719640602****       企业       0634-9546521       1396542254       山东省菏泽市汶上星+*路**号       105       2       6000         2012-8-29       王强       37182719610502****       企业       0635-542580       1396542254       山东省鄣城市东昌府区东昌路118号****公司       350       4       16000         2012-10-29       孙全克       37182719703036****       企业       0635-6546586       1536249538       山东省鄣城市东昌府区人民医院附近       300       3       15000 |

否

否

#### 【员工未结账业务】

说明:员工未结账业务:查看公司员工未结账业务。为了数据正确性,在这里不允许用户录入、删除、修改内容。

表格界面:在表格界面,信息内容以表格的形式显示,当前功能包含如下信息内容(含部分示例数据):

| ID  | 施工编号          | 施工日期        | 订单日期        | 目 订单编     | 号       | 客户姓名  | 身份证号       |           | 客户类型 | 固定电话         | 手机          | 地址                | 施工地址                     |
|-----|---------------|-------------|-------------|-----------|---------|-------|------------|-----------|------|--------------|-------------|-------------------|--------------------------|
| 2   | 000000000     | 1 2012-8-25 | 2012-8-2    | 3 2012082 | 2300001 | 张超    | 3715261986 | 60502**** | 个人   | 0635-5821365 | 18569531542 | 山东省菏泽市汶上县         | 山东省菏泽市汶上县**路**号          |
| 3   | 00002         | 2012-8-27   | 2012-8-2    | 3 2012082 | 2300002 | 李丽    | 3718271984 | 0602****  | 企业   | 063*-9546521 | 13965482546 | 山东省聊城市东昌府区东昌路118号 | 山东省聊城市东昌府区东昌路118号*****公司 |
| 4   | 000003        | 2012-8-29   | 2012-8-2    | 3 2012082 | 2300003 | 王强    | 3718271981 | 0502****  | 个人   | 0635-3435892 | 18695452365 | 山东省聊城市振兴路20号      | 山东省聊城市振兴路20号             |
| 5   | 00004         | 2012-10-29  | 2012-8-2    | 3 2012082 | 230004  | 孙全亮   | 3718271978 | 0308****  | 企业   | 0635-8546586 | 15362489536 | 山东省聊城市东昌府区人民医院附近  | 山东省聊城市东昌府区人民医院附近         |
| (续  | 表)            |             |             |           |         |       |            |           |      |              |             |                   |                          |
| 天礼  | <b>花平方</b> 工程 | 期限 预付定金     | <b></b> 总金额 | 已付金额      | 未付金額    | 页员工提用 | 成员工金额      | 材料金额      | 是否完工 | 是否客户结账       | 是否员工结则      | Ŕ                 |                          |
| 105 | 2             | 3000        | 6000        | 1000      | 2000    | 0.3   | 1800       | 1020      | 否    | 否            | 否           |                   |                          |
| 350 | 4             | 10000       | 16000       | 0         | 6000    | 0.2   | 3200       | 1200      | 否    | 否            | 否           |                   |                          |

否

否

否

否

报表:<u>报表</u>实现信息数据的格式化打印输出。

8000 0

15000 0

4000

8000

106

300

2

3

报表名称:员工未结账业务报表;纸张类型:A4;纸张放置:横放;报表类型:多记录报表;

4000

7000

0.2

0.3

1600

4500

990

2750

|             |            |      |                    | ラ    | ミエ未ず         | 詰 账 业       | 务报表                     |       |          |         |        |
|-------------|------------|------|--------------------|------|--------------|-------------|-------------------------|-------|----------|---------|--------|
|             |            |      |                    |      |              |             | 打                       | 印时间:2 | 012-8-30 | 8:31:05 |        |
| 施工编号        | 施工日期       | 客户姓名 | 身份证号               | 客户类型 | 固定电话         | 手机          | 施工地址                    | 天花平方  | 工程期限     | 员工金额    | 是否员工结账 |
| 00000000001 | 2012-8-25  | 张超   | 37152619860502**** | 个人   | 0635-5821365 | 18569531542 | 山东省菏泽市汶上县**路**号         | 105   | 2        | 1800    | 否      |
| 0002        | 2012-8-27  | 李丽   | 37182719840602**** | 企业   | 063*-9546521 | 13965482546 | 山东省聊城市东昌府区东昌路118号****公司 | 350   | 4        | 3200    | 否      |
| 000003      | 2012-8-29  | 王强   | 37182719810502**** | 个人   | 0635-3435892 | 18695452365 | 山东省聊城市振兴路20号            | 106   | 2        | 1600    | 否      |
| 00004       | 2012-10-29 | 孙全亮  | 37182719780308**** | 企业   | 0635-8546586 | 15362489536 | 山东省聊城市东昌府区人民医院附近        | 300   | 3        | 4500    | 否      |

否

否

## 【表格界面】

表格界面以表格的形式显示信息内容。

### (图一)表格界面:

表格界面在"信息操作"区中,用表格的方式显示和操作信息.

表格界面的有上方工具栏(表格信息操作工具栏)和左侧工具栏,用来实现信息操作,中间大部分空间均为表格方式显示的信息.

|    | 管理信息                                  |    | 公司名称     | 营业许可证号码         | 固定印   |
|----|---------------------------------------|----|----------|-----------------|-------|
|    |                                       |    | 山东宏伟建筑公司 | 123546789425646 | 0635- |
|    | □ ◇ 公司设置                              |    |          |                 |       |
|    | □□□□□□□□□□□□□□□□□□□□□□□□□□□□□□□□□□□□□ |    |          |                 |       |
|    | □                                     |    |          |                 |       |
|    |                                       |    |          |                 |       |
|    |                                       |    |          |                 |       |
| Ø  |                                       |    |          |                 |       |
| 6  |                                       |    |          |                 |       |
| 1  |                                       |    |          |                 |       |
| 8  |                                       |    |          |                 |       |
| 00 |                                       |    |          |                 |       |
| R  |                                       |    |          |                 |       |
|    | 寻入窗口                                  |    |          |                 |       |
|    | 报表输出                                  |    |          |                 |       |
|    |                                       |    |          |                 |       |
| 名  |                                       |    | <b>H</b> |                 | X     |
| T  |                                       |    |          |                 |       |
|    | 信息分析                                  | 提示 |          |                 |       |

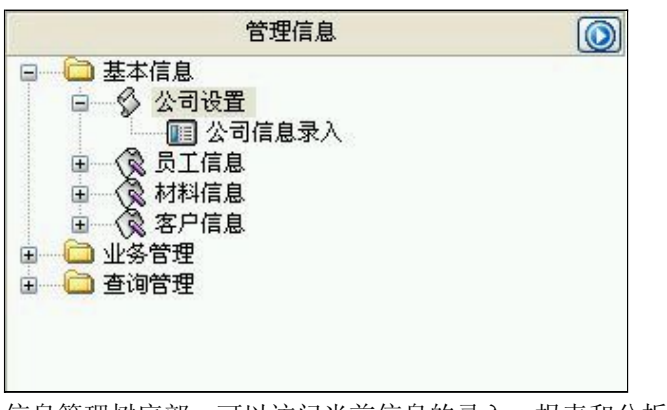

信息管理树底部,可以访问当前信息的录入、报表和分析窗口.

| 录入窗口        |  |
|-------------|--|
| 报表输出        |  |
|             |  |
|             |  |
|             |  |
|             |  |
| <b>左百八七</b> |  |
| 16息分析       |  |

### (图二)记录导航栏:

实现信息记录的移动和新增、修改、删除等操作.

按钮的功能依次为:[第一条记录][最后一条记录][编辑当前记录][保存当前记录][取消当前记录修改]

### (图三)表格信息操作工具栏:

实现对表格界面的常用信息操.

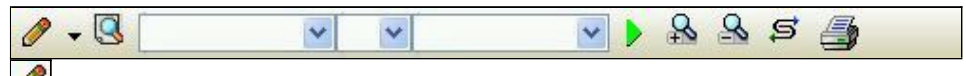

送输入法:指定在系统中使用的输入法,设定后在系统的整个操作过程中均有效,除非手动改变成其他的输入法.
 查询刷新:刷新显示数据.

- 查询组合:组合在一起完成筛选记录的条件设置,依次为:
- "条件字段"下拉列表,用来选择构成条件表达式的字段名称.
- "条件运算符"下拉列表,用来选择构成条件表达式的运算符号.
- "条件值"下拉列表,用来选择构成条件表达式的值.
- ▶ 执行筛选:执行筛选,根据前面的查询条件,刷新表格信息.
- 夏合筛选:进行更高级的复合筛选.
- 🗳 取消筛选:取消设置的所有筛选,刷新显示所有的记录.
- ☞ 取消排序:如果通过点击表格表头字段名称进行了排序,通过点击该按钮,则恢复正常顺序显示记录.
- ➡表格打印:预览(打印)当前显示的信息记录.

## (图四)左侧工具栏:提供其它常用功能

- ■系统导航(显示隐藏系统导航).
- ₿藏/显示信息管理树(隐藏/显示信息管理树).
- 🛄 录入窗口(录入窗口).
- 🔤 信息分析(信息分析).
- **》**筛选设置(记录筛选器设置).
- ▶ 字段显示(字段显示筛选器设置).
- 表格设置(表格界面设置).
- 输入辅助(表格辅助录入设置).
- 全融发设定(当前表记录级别上的计算与验证).
- 💴 字段计算(字段批量计算器设置).
- ■模式设计(设计录入窗口).
- 打印设计(修改报表格式).
- 表格打印(表格打印预览).
- 👪 信息设计(信息表设计器).
- 信息处理(运算树).
- 菜单转化(建立/撤销菜单化管理).

### 【录入窗口】

录入窗口用来做为信息的输入更新界面,通过录入窗口对信息进行维护,可以确保信息更直观的显示和编辑,对一些信息 条码采用了高效的录入方式,提高了信息维护的效率和准确率。在主窗口工具栏上单击"录入窗口"按钮或双击表格界 面,即可打开录入窗口进行数据信息维护操作。

【信息维护区】信息维护区占据了录入窗口的绝大部分,放置各种和业务信息相关的项目,可以录入和修改。通过TAB键 (或回车键)和鼠标键来实现在各个信息项目之间进行转换。

| 公司名称 山东宏伟建筑公司    | 营业许可<br>证号码     |
|------------------|-----------------|
| 图定电话 0635-123456 | 手 机 13965487512 |

【辅助录入窗口】有时很多需要录入的信息,系统中已经存在或者通过计算处理可以得到,将出现一个动态变化内容的窗口,我们可以在该窗口内选择内容代替手工输入,从而提高输入效率和准确率。

【工具栏】在窗口的下方,主要实现如下功能:记录导航,记录保存、增加和删除,调用对应报表输出,填充式查询,数据源刷新等。

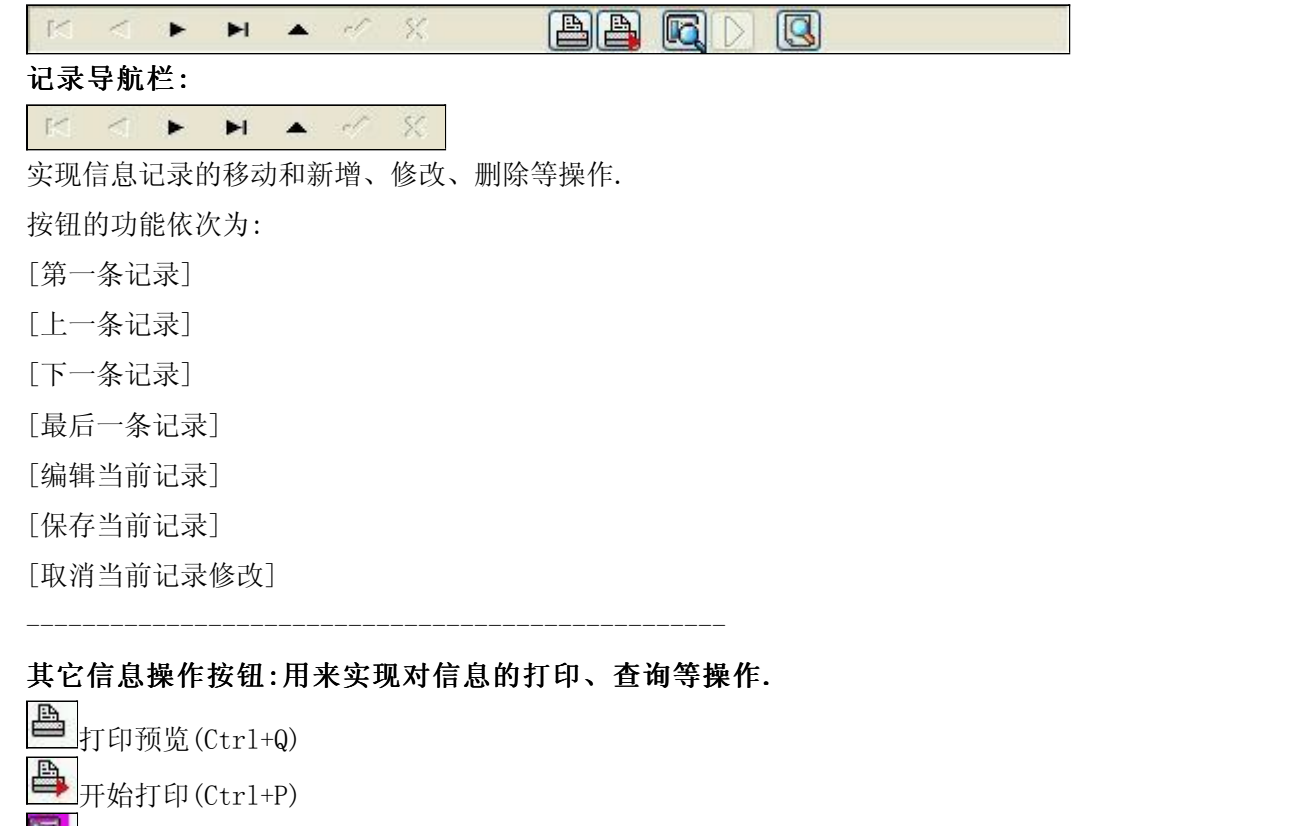

- **國**查询状态(Ctr1+F)
- └ 执行查询(Ctrl+E)
  - \_\_\_刷新/重新查询(Ctrl+R)

## 【打印输出窗口】

实现信息数据的格式化打印输出。

| E | Ŧ | Ţ | 100% | A | A | H | • | • | M  | •  |   |      |            |           |   |  |
|---|---|---|------|---|---|---|---|---|----|----|---|------|------------|-----------|---|--|
|   |   |   |      |   |   |   |   |   |    |    |   |      |            |           |   |  |
|   |   |   |      |   |   | 员 | I | 信 | 「息 | 报: | 表 |      |            |           |   |  |
|   |   |   |      |   |   |   |   |   |    |    |   | 打印时间 | 3: 2012-8- | 30 8:29:3 | 3 |  |

| 员工编号 | 姓名  | 身份证号               | 员工类型 | 固定电话         | 手机          | 住址    |
|------|-----|--------------------|------|--------------|-------------|-------|
| 001  | 张岚  | 371525188606045875 | 天花人员 | 0634-1234567 | 18569845265 | 山东临沂  |
| 002  | 王朝  | 371564198602051985 | 水泥人员 | 0635-8512695 | 15265241235 | 山东东营市 |
| 03   | 张华  | 371628188305164259 | 全能人员 | 0534-8956156 | 18965421546 | 山东潍坊  |
| 0004 | 刘力扬 | 371525198605035614 | 全能人员 | 0632-1235689 | 15236985466 | 山东菏泽  |

#### 工具栏:实现报表系列操作

■适合高度(按页面高度显示).

■适合宽度(按页面宽度显示).

■实际大小(按实际大小显示).

报表显示大小滚动条(细化调节报表显示大小).

国页面设置(打印机和页面设置).

▶ 打印输出(打印).

的保存(生成图形).

▶ 第一页(第一页).

◀前一页(前页).

▶ 下一页(后页).

▶ 最后一页(最后一页).

●报表另存(导出为...).

### 【数据备份和恢复窗口】

数据备份和恢复功能用于单机系统的备份,备份内容包括系统设置信息和系统业务数据信息。如果用户对系统做了二次开 发,所有的二次开发信息也会一起备份。

【进入数据备份和恢复窗口】

通过执行主窗口主菜单:"工具→数据备份与恢复"可以进入数据备份和恢复窗口:

|                                                                                                | 占用空                          | 间(字节)                      |
|------------------------------------------------------------------------------------------------|------------------------------|----------------------------|
|                                                                                                |                              |                            |
|                                                                                                |                              |                            |
|                                                                                                |                              |                            |
|                                                                                                |                              |                            |
|                                                                                                |                              |                            |
|                                                                                                |                              |                            |
|                                                                                                |                              |                            |
| 备份/恢复方式<br>〇分顶操作 ①整体操作                                                                         | 备份/恢复的内容<br>全部 仅             | 系统事 ① 仅信自责                 |
| <ul> <li>备份/恢复方式</li> <li>○分项操作 <ul> <li>●整体操作</li> </ul> <li>● タルンと****#</li> </li></ul>      | ▲份/恢复的内容<br>●全部 ○ 仅;         | 系统表 〇 仅信息表                 |
| <ul> <li>备份/恢复方式</li> <li>○分项操作 <ul> <li>●整体操作</li> <li>备份当前数据</li> <li></li> </ul> </li></ul> | 备份/恢复的内容<br>• 全部 仅<br>恢复选定备份 | 系统表 ② 仅信息表<br><b><br/></b> |

【窗口功能说明】

备份列表:显示在系统文件夹下的backup子文件夹中依据备份的列表。

备份当前数据按钮:将当前系统数据备份,自动备份到backup文件夹,如果当天已经备份过,则弹出保存对话框请用 户指定名字。

恢复选定备份按钮:将备份列表中选定的备份文件恢复到当前系统中,如果当前系统中有备份后新增加的数据,将会 丢失。

清除选定备份按钮:将备份列表中选定的备份文件清除(删除)。

备份数据至…按钮:将当前系统数据备份到一个指定的路径,比如软盘、优盘等。

从…恢复备份按钮:从指定的路径恢复数据到系统,如果当前系统中有备份后新增加的数据,将会丢失。

### 【权限设置窗口】

用户可以选择用户权限设置是否启用,如果没有启动权限机制,用户默认以超级用户Admin的身份进入系统。如果启 用,用户在登录时就会显示登录窗口,并根据授予的权限确定做什么样的操作。只有超级用户才能进行权限设置,可以创 建用户和分配权限。也只有超级用户才拥有系统二次开发权限。

【进入用户权限设置窗口】

在系统主窗口,执行主菜单:"工具→用户权限设置"可以进入权限设置窗口。

| 启动权限管理  | 撤销权限管理 |                                                                                                    |
|---------|--------|----------------------------------------------------------------------------------------------------|
| 操作者:    | ~      | 新建一删除 复制                                                                                                    |
| 口令设置    |        |                                                                                                    |
| 当前口令    | 新口令    | 确认输入                                                                                                    |
| - EXPR  |        | <ul> <li>✓当前信息可见</li> <li>当前信息操作权限</li> <li>▽表格界面可见</li> <li>□表格界面只读</li> <li>▽录入窗口可用</li> <li>□录入窗口只读</li> <li>▽报表可用</li> <li>☑ 图形分析可用</li> <li>☑ 图形分析可以设计</li> </ul>                                                                                                    |
| □数据处理可用 |        | 以修改 しんしょう しんしょう しんしょ しんしょ |
|         |        |                                                                                                    |

#### 【窗口功能说明】

启动权限管理按钮:通过执行该按钮启动权限管理机制,权限管理机制启动后,该按钮自动显示为灰色(不可用)。 撤销权限管理按钮:通过执行该按钮撤销权限管理机制,权限管理机制撤销后,该按钮自动显示为灰色(不可用)。 操作者:选择进行权限设置的用户名称。Admin为超级用户,总是存在不能被删除。选择某个用户后可以对其进行口 令设置和设置权限。

新建按钮: 创建新的用户, 需要指定用户的名称。

删除按钮:删除当前选定的用户。

复制按钮:根据当前用户的权限设置创建新的用户。

口令设置:对当前用户进行口令设置,需要依次输入:当前口令、新口令、确认输入重新输入新口令,然后单击"修改"按钮即可完成口令修改。

权限:包括针对每个节点的各种信息单元元素的访问权限设置和数据处理的权限设置。

节点相关:包括当前(节点)信息可见、表格界面可见、表格界面只读、录入窗口可用、录入窗口只读、报表可用、 图形分析可用、图形分析可以设计等。在选定指定节点后,再根据需要在对应的权限选项前面根据需要选定或取消选定即 可。

数据处理,包括:数据处理可用和数据处理可以修改两个选项。

应用权限按钮: 在对当前用户进行权限设置后, 必须执行该按钮才能将信息保存并其作用。

## 【信息库压缩】

为了保证系统效率和实现共享机制,对系统数据的某些操作(例如删除、信息表结构修改等)产生的无用数据并不是 及时删除,这样在长期操作后,信息库文件会变的比较大。为了清除这些数据,

用户可以使用信息库压缩功能,清除这些无用数据,确保信息库只存放有效数据且保证较小体积。

在主窗口通过执行主菜单:"工具→信息库压缩"可以执行该功能。

如果当前系统只有当前用户使用,系统会成功压缩并重新进入系统,反之会提示其他用户正在使用,建议用户在确定是单人使用时在使用该功能。

该功能只是针对单机系统或者文件共享方式使用的系统有效,不适用于C/S结构的系统。

## 【操作日志】

系统的操作日志用来跟踪用户对应用系统的各种数据操作和使用情况。如果希望使用日志功能,需要在选项中进 行设置,以启动系统的日志跟踪功能。

【日志设置】

在主窗口,通过执行菜单:工具→选项,即可进入选项设置窗口,选择"日志设置"页。

| 系统登录 退出  | (跟踪各用户进入和退出系统的位置、身份和时间等信息) |
|----------|----------------------------|
| 信息节点访问   | (跟踪各用户对各个信息节点的访问信息)        |
| 信息增删修改   | (跟踪各用户对各种信息进行增加、删除和修改的信息)  |
| 录入 报表 分析 | (跟踪各用户对各种录入窗口、报表和分析的使用信息)  |
| 数据处理菜单   | (跟踪各用户调用菜单的"数据处理"信息)       |
| 501 命令窗口 | (跟踪各用户利用SQI命令窗口执行SQI命令的信息) |

【日志记录项目设置】

可以根据系统的应用情况和希望跟踪的目标,灵活设置日志记录项目。系统支持的项目如下:

系统登录和退出,信息节点访问,信息增删和修改,录入窗口、报表和信息分析,数据处理菜单调用,SQL命令窗口的使用。

在需要记录的项目上选中即可,然后确定退出,系统即启动日志记录功能。

【日志查看器】

可在日志查看器中查看日志记录信息,在主窗口,通过菜单:工具→日志查看器可以打开日志查看器窗口,如下图:

| 日志查看筛选<br>期间: 2012-8-30<br>查看选定信息节<br>亚 金 基本信息<br>亚 分管理<br>亚 合 查询管理 | ▼ 至 2012- 8-<br>点日志记录 | 30 💌 操作: | 者:[    | ₩₩₩₩₩₩₩₩₩₩₩₩₩₩₩₩₩₩₩₩₩₩₩₩₩₩₩₩₩₩₩₩₩₩₩₩₩ | 类型: | 系系信记记记并并打打关。<br>系系信记记记记并并打打计计算退访修增删录子来报报书 |     |   |
|---------------------------------------------------------------------|-----------------------|----------|--------|---------------------------------------|-----|-------------------------------------------|-----|---|
| 查看筛选日志                                                              | 查看全部                  | 志        | 清除当前日志 | ☐                                     |     |                                           |     |   |
| <br>时间                                                              | 操作者                   | 操作       | 」「项目   |                                       |     |                                           | ITD | T |
|                                                                     |                       | Į        |        |                                       |     |                                           | 1   | Į |
| 当前日志详细描述:                                                           |                       |          |        |                                       |     |                                           | 2   |   |

该窗口功能说明如下:

【日志查看筛选设置】 对日志信息进行筛选设置:

期间:指定显示的日志记录的期间。

操作者:指定显示的日志记录的某个操作的信息,如果不选择则默认为所有操作者(用户)。

操作类型:指定显示的日志记录只包含选定的日志项目。

查看选定节点日志项目:如果该项选定,则只有当前信息节点且复合前面设置的日志信息才会显示。

【查看筛选日志按钮】 根据上面的设置,显示指定的日志记录信息。

【查看全部日志按钮】 上面的筛选设置无效,显示全部的日志记录信息。

【清除当前日志按钮】 清除当前显示的日志,如果当前日志是筛选后的结果,则只有筛选的这些记录被清除。

【清除全部日志按钮】 清除系统记录的所有日志。

窗口的下半部分显示日志的记录信息,包括时间、操作者、操作和项目信息,如果涉及到数据增删修改,会在最下面的编辑框中显示修改前后的内容对比,在SQL命令窗口执行的SQL语句也会显示在这个编辑框中。

通过数据导航栏可以翻看前后的相关日志记录。

### 【与EXCEL文件交换数据】

系统支持和EXCEL文件进行数据交换,在主窗口,可以通过在当前节点(选中节点)单击鼠标右键,执行弹出菜单: "表格界面→与EXCEL文件交换数据"可以进入与EXCEL文件交换数据窗口。

| Excel文件 (X1s)导入<br>Excel文件 :<br>工作表:                 开始导入 | Csv文件导入           Csv文件:           开始导入 |
|-----------------------------------------------------------|-----------------------------------------|
| 字段对应关系:                                                   |                                         |
| 表格界面项目                                                    | 外部对应项目                                  |
| ID                                                        |                                         |
| 施工编号                                                      |                                         |
| 施工日期                                                      |                                         |
| 订单日期                                                      |                                         |
| 订单编号                                                      |                                         |
| 客户姓名                                                      |                                         |
| 身份证号                                                      |                                         |
| ↓表格界面导出数据到外部文件<br>表格界面数据到EXCEL文件<br>工作表名: 来自表格的数据 开始导出    | 表格界面数据到CSV文件                            |

#### 【选定表格】

无论是导出数据到EXCEL还是从EXCEL表格中导入数据,都需要指定表格,表格一般是主表,如果是某个从表,请从该 处指定。

【表格界面数据到EXCEL文件】

工作表名:设置导出的EXCEL文件SHEET的名字,默认为"来自表格的数据"。

开始按钮: 自动创建EXCEL文件,并创建指定的工作表名称,然后将指定表格的数据导入的这个工资表中。

【EXCEL文件数据到表格界面】

EXCEL文件: 通过单击其右面的按钮, 可打开文件对话框, 供用户选择需要导入的EXCEL文件。

工作表:指定需要导入的工作区表名称,直接从下拉列表中选择即可。

字段对应:显示系统内表格界面和EXCEL文件的字段对应关系。因为EXCEL是非数据库格式的数据,因此在导入时,系 统尝试将其转换为数据表格式进行导入,EXCEL的数据格式越倾向于数据表,越容易导入。这里会将两种数据的字段对应 关系自动匹配,如果字段名不同,需要用户从下拉列表中选择字段名称手工进行匹配。

开始按钮:按照上面的设置进行导入操作。如果操作过程中出现格式转换问题,例如字符类型导入到数值类型,系统 会出现提示,并停止导入。